# ION WAVE – Setting up Accounts

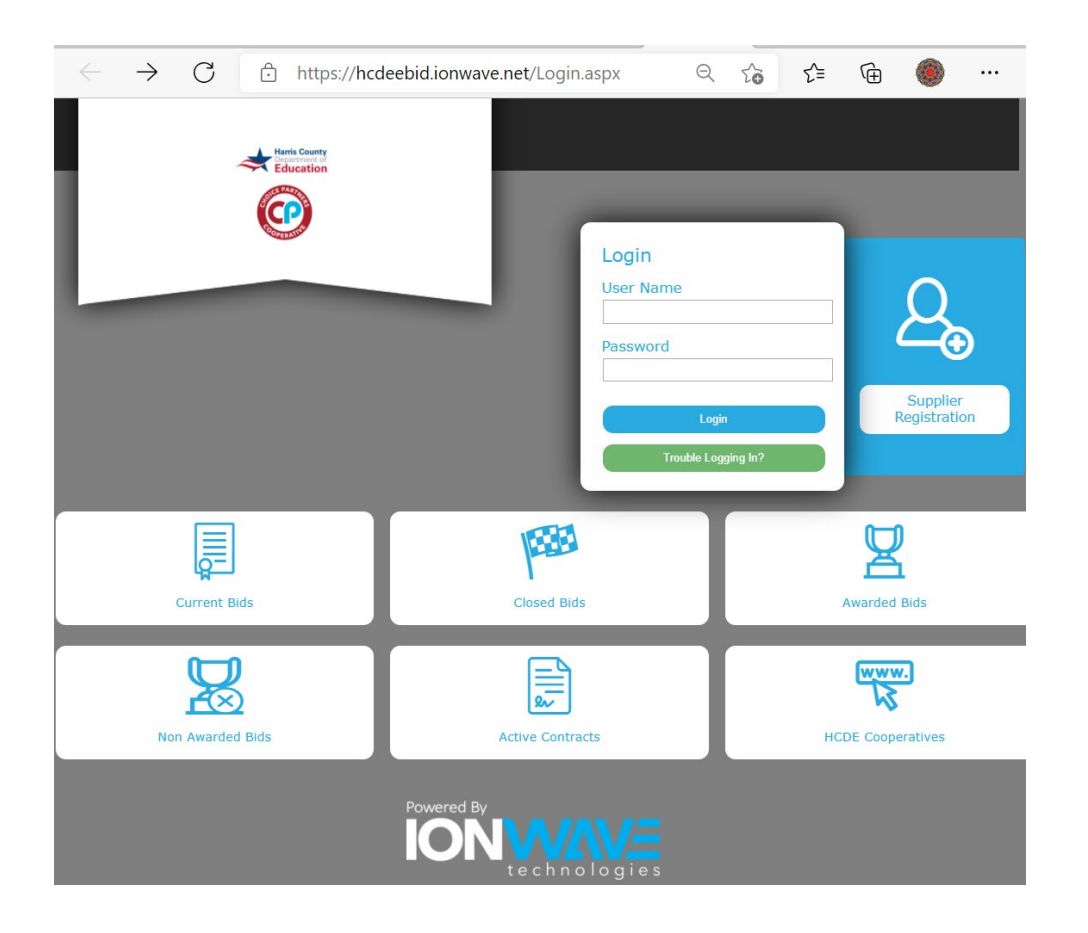

#### **First Step**

Register for ION Wave. Click on **Supplier Registration.** 

https://hcdeebid.ionwave.net/

The same link can be used to login after you become registered.

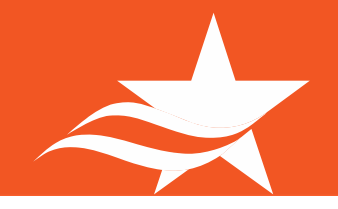

#### This is the first page you see when completing the Supplier Registration

| $\leftarrow \  \  \rightarrow$ | $\bigcirc$ https://hcdeebid.ionwave.net/VendorRegistra $\heartsuit$ $\checkmark$ $\checkmark$ $\checkmark$ $\checkmark$ $\checkmark$ $\checkmark$ |
|--------------------------------|----------------------------------------------------------------------------------------------------|
| *****<br>©                     | Supplier Registration                                                                                                    |
| Preliminary Info               | Terms     Company Info     Addresses     Other Info     Commodity Codes     Classifications     Review                                            |
|                                | Complete                                                                                                    |
| Preliminary C                  | ompany Information                                                                                                    |
| ⊘Cancel ⇒N                     | ext                                                                                                    |
| * Company Name                 | CASE for Kids ISD                                                                                                    |
| * Main Phone                   | (713) 777-9311 Ext: IIII International                                                                                                    |
| DUNS                           | Do NOT enter a DUNs. This is not required to complete registration.                                                                               |

Next, you will see the '*Terms* and Conditions' page. These are standard terms and conditions for the system.

| $\leftarrow \  \  \rightarrow$ | C Ô   | https://hcdeeb | id.ionwave.ne | t/VendorRegi | stra 🤆 | 2 6        | ₹1      | Ē         | ۲      |        |
|--------------------------------|-------|----------------|---------------|--------------|--------|------------|---------|-----------|--------|--------|
|                                |       |                |               |              |        |            | Sup     | oplier I  | Regist | ration |
| •                              |       |                |               |              |        |            |         |           |        |        |
| Preliminary Info               | Terms | Company Info   | Addresses     | Other Info   | Commo  | dity Codes | Classif | fications | Rev    | /iew   |
|                                |       | Complete       |               |              |        |            |         |           |        |        |

#### HCDE Cooperatives Terms and Conditions

| Next                                                                                                    |                                                                 |  |  |  |  |  |  |
|----------------------------------------------------------------------------------------------------|-----------------------------------------------------------------|--|--|--|--|--|--|
| HARRIS COUNTY DE                                                                                                    | PARTMENT OF EDUCATION eBID WEB SITE USAGE AGREEMENT             |  |  |  |  |  |  |
| This Agreement (the Agreement) is between Harris County Department of Education ("HCDE"), you, and, if you are registering on behalf of an entity, the entity. You and any entity you are registering on behalf of shall collectively be referred to as the ("Vendor").                                                                                                    |                                                                 |  |  |  |  |  |  |
| IF YOU ARE REGISTERING AS A BUSINESS ENTITY, YOU REPRESENT THAT YOU HAVE THE AUTHORITY TO BIND THE ENTITY<br>TO THIS AGREEMENT.                                                                                                    |                                                                 |  |  |  |  |  |  |
| This registration enables the Vendor to make application for placement on HCDE's Vendor list and if approved as a Vendor, to receive Solicitation Notices, compile and submit Solicitation Responses, and view tabulated results of Solicitation Responses through the use of HCDE's on-line eProcurement and Vendor Management System ("the HCDE eBid system"), which is hosted by Ion Wave Technologies, Inc. ("IWI"), (see http://www.Ionwave.net), using IWT Software. The website through which the HCDE eBid system is accessed is |                                                                 |  |  |  |  |  |  |
| Effective Date                                                                                                    | 1/1/1980 12:00 AM (CT)                                          |  |  |  |  |  |  |
| Agreement Date                                                                                                    | 12/9/2021 04:02 AM (CT)                                         |  |  |  |  |  |  |
| I Accept the HC                                                                                                    | DE Cooperatives Terms and Conditions [Printer-Friendly Version] |  |  |  |  |  |  |

Click 'I Accept the HCDE Cooperatives Terms and Conditions'.

Addresses Other Info Commodity Codes Classifications Review Complete

Preliminary Info Terms Company Info

Company Address

\* Address 1

Address 2 Address 3 \* City

\* State/Province

\* Zip/Postal

Toll Free

Contact Name Email

Fax

Houston

Texas

77055

Ext:

Ext:

International

International

International

Country United States
Main Phone (713) 777-9311

In *Company Info*, you will enter your information and create your username and password for Ion Wave.

Please Note: The email entered will receive each notice regarding messages, questions and answers.

TIP: Create an easy to remember username and password

| Company Informati         | on                                        |                     |                      |
|---------------------------|-------------------------------------------|---------------------|----------------------|
| ➡>Save and Next           |                                           |                     |                      |
| Company Information       |                                           | User Information    |                      |
| * Trade Name (dba)        | CASE for Kids ISD                         | * User Name / Login | jarceneaux           |
| Legal Name (if different) |                                           | * Password          | ·····                |
| * Organization Type       | Other                                     | * Verify Password   | •••••                |
| Formation Date            |                                           | Prefix              |                      |
| Formation State           | Select 🗸                                  | * First Name        | Jess                 |
| * Tax ID Number           | 00-0000999                                | * Last Name         | Arceneaux            |
| DUNS                      |                                           | Title               |                      |
| Website                   |                                           | * Email             | jallenbac@gmail.com  |
| Company Description       |                                           | * Verify Email      | jallenbac@gmail.com  |
|                           |                                           | Office Phone        | () Ext: 🗆 Internatio |
| Keywords                  | Use comma or [Enter] to separate keywords | Mobile Phone        | ()                   |
|                           |                                           | * Time Zone         | Central Time         |

#### **Verify Email Address**

After verifying your email address, you will start on the 'Verify Email Address' page.

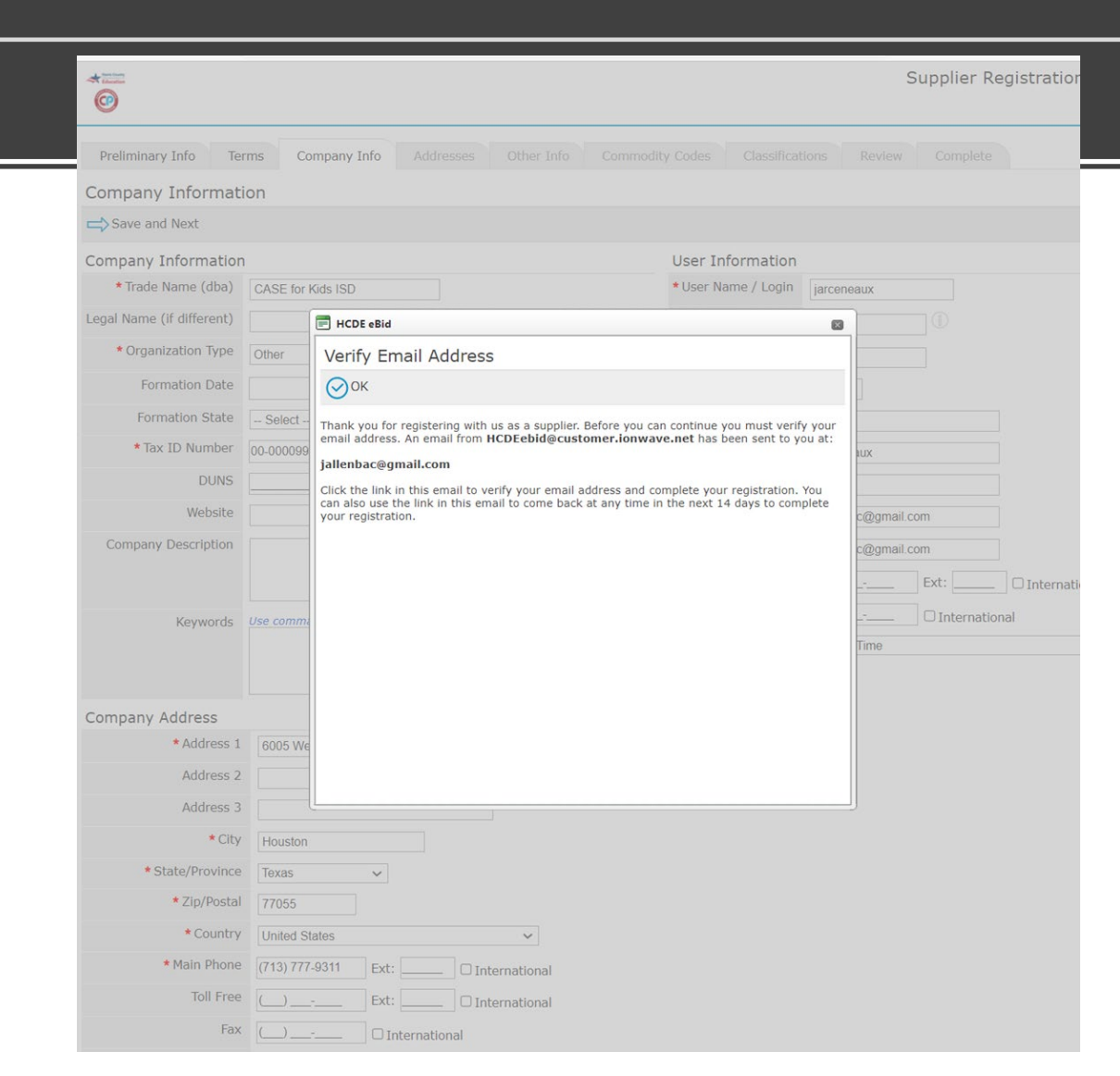

After verifying your email address, you will start on the 'Other Information' page.

Answers to select: - Annual Gross Sales: Leave at \$0 to \$50,000

- Business Type: Education
- Federal Exclusion: No

- Number of Employee: Leave Blank

| Preliminary Info | Terms         | Company Info        | Addresses      | Other Info      | Commodity Codes       | Classific  |
|------------------|---------------|---------------------|----------------|-----------------|-----------------------|------------|
| Complete         |               |                     |                |                 |                       |            |
| Other Informat   | ion           |                     |                |                 |                       |            |
| ➡ Save and Next  |               |                     |                |                 |                       |            |
| * Ar             | nnual Gross S | ales \$0 to \$500,0 | 00 0           |                 |                       |            |
|                  | Business 7    | Type Educational    |                | 0               |                       |            |
| •                | Federal Exclu | sion Have you b     | een excluded / | debarred from F | ederal Procurement or | Non-Procur |
| Num              | her of Employ | Vees                |                |                 |                       |            |

#### Commodity Codes: Select Afterschool – Afterschool Administration

Final Step – Review the information entered and click Register Now.

| Preliminary Info                            | Terms Company Info Addresses Other I                                                                | nfo Commodity Co                         | odes Classifications Review                   | Preliminary Info | Terms Company Info | Addresses Other               | Info Commodity Codes | Classifications | Review  |
|---------------------------------------------|----------------------------------------------------------------------------------------------------|------------------------------------------|-----------------------------------------------|------------------|--------------------|-------------------------------|----------------------|-----------------|---------|
| Complete                                    |                                                                                                    |                                          |                                               | Complete         |                    |                               |                      |                 |         |
| Review                                      |                                                                                                    |                                          |                                               | Congra           | atulations, you h  | ave successfu                 | ully submitted       | your registr    | ation.  |
| Register Now                                |                                                                                                    |                                          |                                               |                  |                    |                               | •                    |                 |         |
| You're almos<br>corrections,<br>complete yo | st done. Please review your in<br>click Øon the section, or clic<br>ur registration, click "Registe | nformation<br>k the appro<br>er Now" abo | below. To make<br>priate tab above. To<br>ve. | You will I       | be notified via e  | mail once you<br>Return to Lo | Ir registration      | has been re     | viewed. |
| 🖉 Company I                                 | info                                                                                                |                                          |                                               |                  |                    |                               |                      |                 |         |
| Company Inform                              | nation                                                                                              | User Information                         |                                               |                  |                    |                               |                      |                 |         |
| Company Name                                | CASE for Kids ISD                                                                                   | User Name / Login                        | jarceneaux                                    |                  |                    |                               |                      |                 |         |
| Company Description                         |                                                                                                    | First Name                               | Jess                                          |                  |                    |                               |                      |                 |         |
| Organization Type                           | Other - School District                                                                             | Last Name                                | Arceneaux                                     |                  |                    |                               |                      |                 |         |
| Legal Name                                  |                                                                                                    | Title                                    |                                               |                  |                    |                               |                      |                 |         |
| Tax ID Number                               | 000000999                                                                                           | Email                                    | jallenbac@gmail.com                           |                  |                    |                               |                      |                 |         |
| DUNS                                        |                                                                                                    | Office Phone                             |                                               |                  |                    |                               |                      |                 |         |
| Formation Date                              |                                                                                                    | Mobile Phone                             |                                               |                  |                    |                               |                      |                 |         |
| Formation State                             |                                                                                                    | Time Zone                                | Central lime                                  |                  |                    |                               |                      |                 |         |
| Website                                     |                                                                                                    |                                          |                                               |                  |                    |                               |                      |                 |         |
| Keywords                                    |                                                                                                    |                                          |                                               |                  |                    |                               |                      |                 |         |
|                                             |                                                                                                    |                                          |                                               |                  |                    |                               |                      |                 |         |
|                                             |                                                                                                    |                                          |                                               |                  |                    |                               |                      |                 |         |

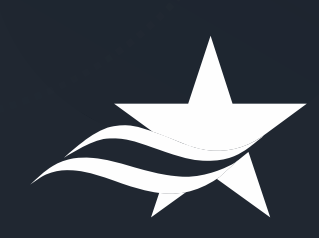

#### **Bid Invitation**

The system will send you an email inviting you to a bid opportunity.

Bid Number: 22/033EJ (CASE for Kids 2022-2023 PARTNERSHIP PROJECT)

If you do not receive an invite, search the bid number listed above.

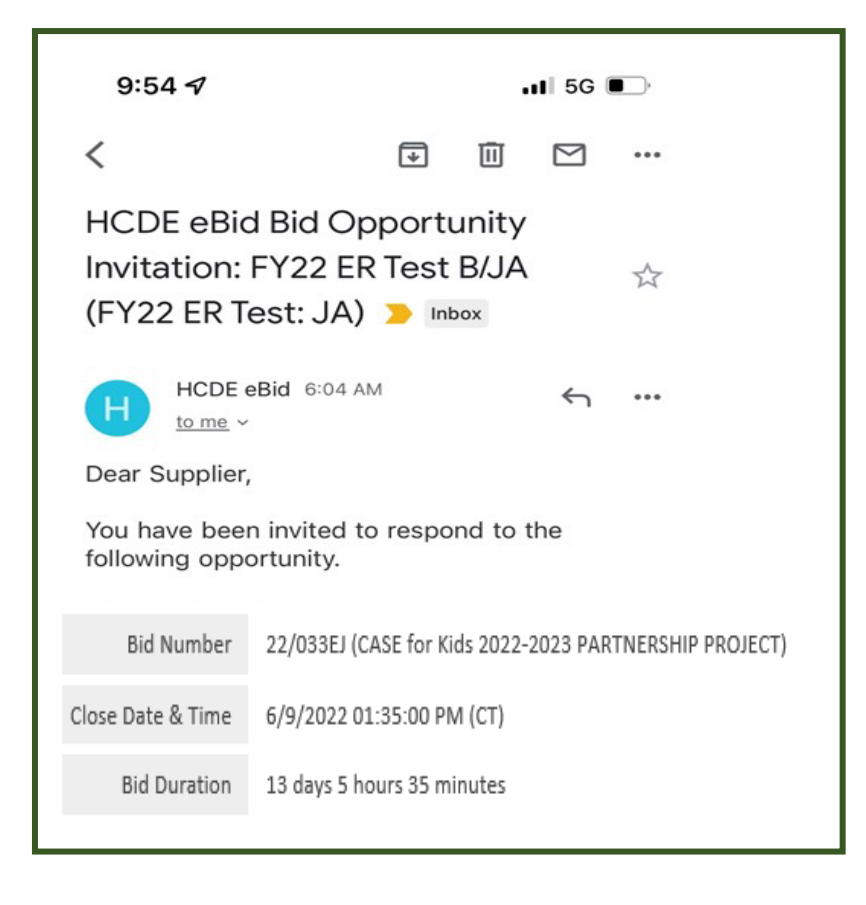